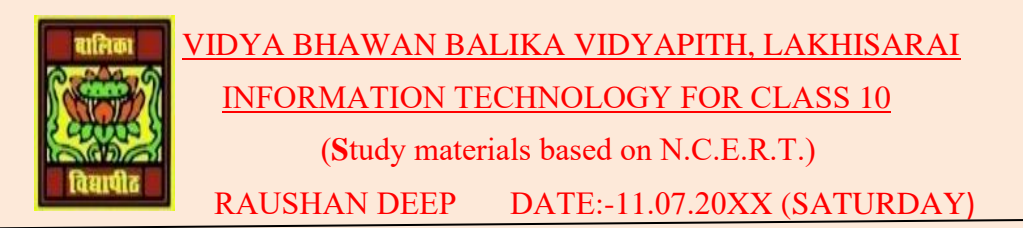

## UNIT 6: EMAIL MESSAGING (Intermidiate)

## **SESSION 5: PRINT A CALENDAR**

Now today I learn to how you can print a calendar and keep it for reference. This might be useful in situations when you don't have access to a computer.

In this chapter, you will learn to print a calendar.

- ♦ Go to File>Print, the Print dialog box open.
- Select the range of the calendar by specifying the dates that you need to be printed and click OK.
- Now try printing using different styles(Daily, weekly, and monthly)available in the Print style box
- To print the details of private appointments, uncheck the Hide details of private appointments check box.
- To print non-adjacent days, changes to week or month view and select the days you want to print, and then click File>Print.

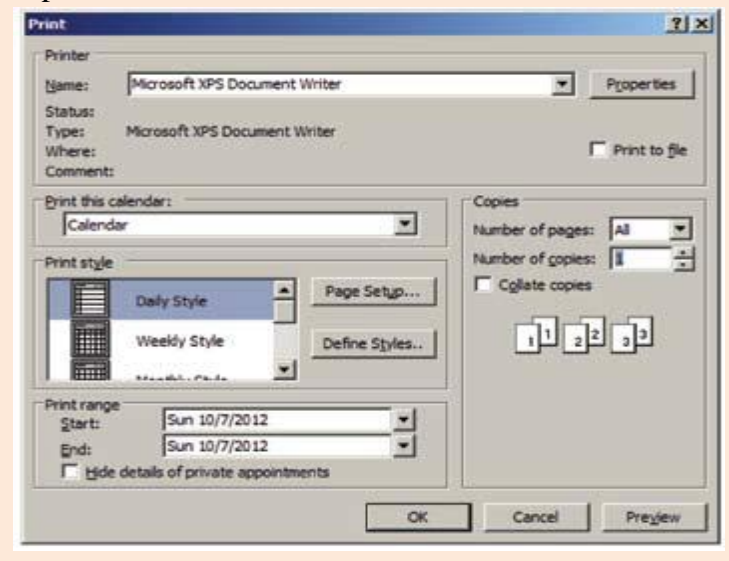

RAUSHAN DEEP PGT (IT) 11.07.20XX